### **Registering for TEAS**

#### Step 1: To register for a TEAS, first log in to your ATI account at:

https://www.atitesting.com/login

|     |                              |        |                          | NC                              | DIASIUDEN | NT? VISIT THE EL | DUCATOR | SITE • |
|-----|------------------------------|--------|--------------------------|---------------------------------|-----------|------------------|---------|--------|
|     |                              |        |                          | CONTACT CREATE ACCOUNT O LOG IN |           |                  |         |        |
| du. |                              | TEAS   | Nursing School Resources | NCLEX Prep                      | Events    | About Us         | Blog    | Q      |
|     |                              |        |                          |                                 |           |                  |         |        |
|     |                              |        |                          |                                 |           |                  |         |        |
|     |                              |        |                          |                                 |           |                  |         |        |
|     |                              |        |                          |                                 |           |                  |         |        |
|     |                              |        |                          |                                 |           |                  |         |        |
|     |                              |        | 19                       |                                 |           |                  |         |        |
|     |                              | •      | ati.                     |                                 |           |                  |         |        |
|     |                              |        |                          |                                 |           |                  |         |        |
|     |                              |        | Sign in                  |                                 |           |                  |         |        |
|     |                              | with   | vour ATI Accour          | nt                              |           |                  |         |        |
|     |                              |        | ,                        |                                 |           |                  |         |        |
|     |                              |        |                          |                                 |           |                  |         |        |
|     | Username                     |        |                          |                                 |           |                  |         |        |
|     |                              |        |                          |                                 |           |                  |         |        |
|     |                              |        |                          |                                 |           |                  |         |        |
|     | Password                     |        |                          |                                 |           |                  |         |        |
|     |                              |        |                          |                                 |           |                  |         |        |
|     | Forgot username or password? |        |                          |                                 |           |                  |         |        |
|     | 1018                         | ,01 45 | containe or passi        | iora.                           |           |                  |         |        |
|     |                              |        |                          |                                 |           |                  |         |        |
|     | Create acco                  | unt    |                          | SIGN IN                         | 1         |                  |         |        |
|     |                              |        |                          |                                 |           |                  |         |        |
|     |                              |        |                          |                                 |           |                  |         |        |

# Step 2: Once you are logged in, go to the Online Store and select Register for TEAS.

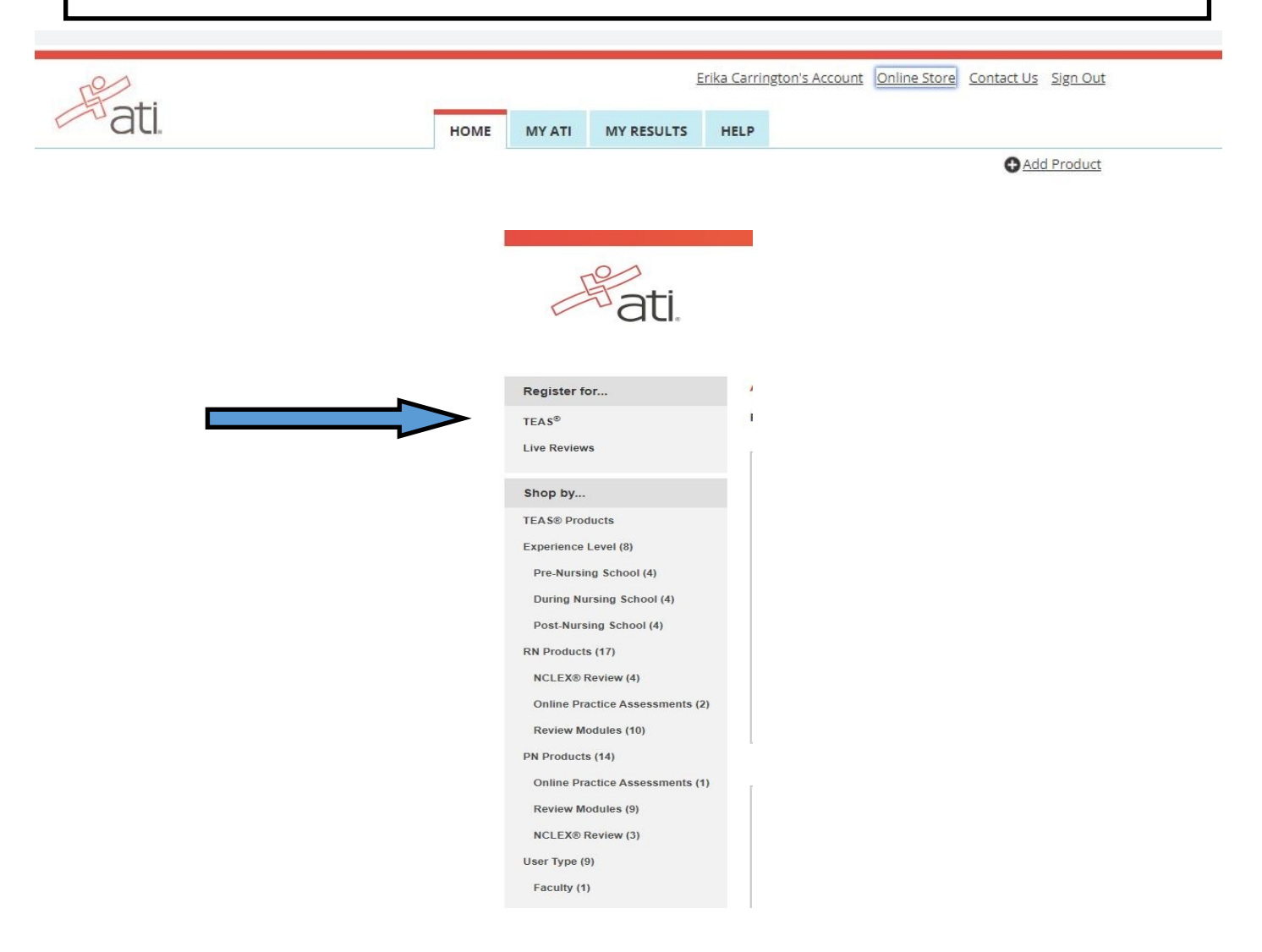

## About the ATI TEAS

Your first step into nursing and allied health school success.

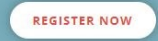

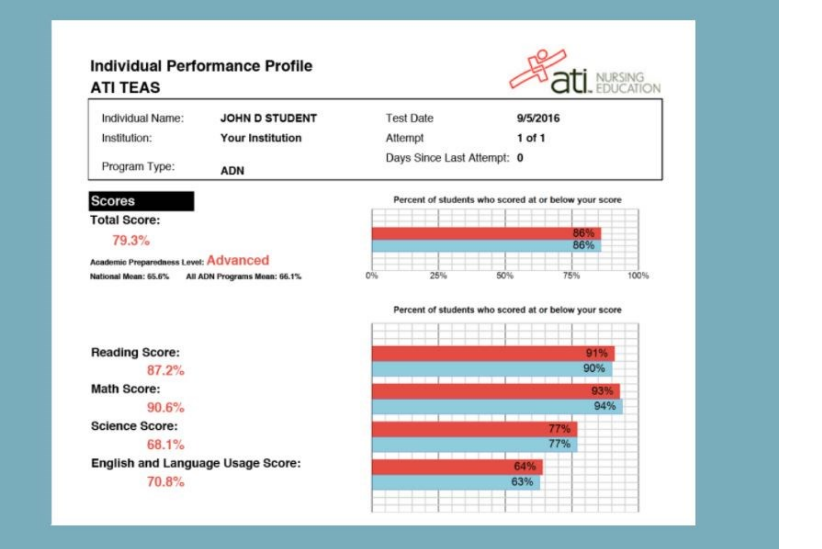

Step 3: Choose In-Person or Online. If you are taking the test online, choose Institutional Remote Proctor–Nursing to take the test through one of the CT Community Colleges.

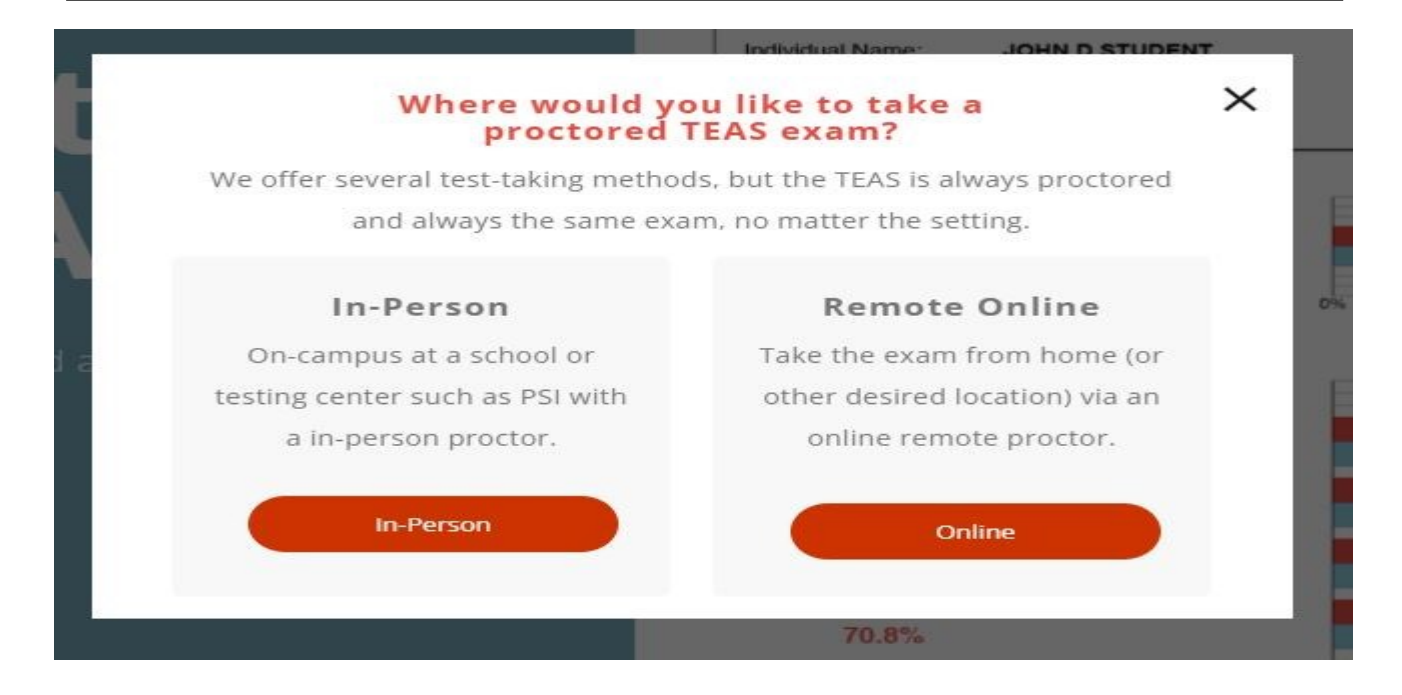

### Step 4: Fill in the required fields and click "Search" to find available tests. Choose the date and time that works for you. Then, click "Select".

#### TEAS Online Remote Proctored Exam

| jearch<br>TEAS PROCTOR - PROGRAM TYPE                                                                                                    | DATE RANGE                                                                                                    |                                          | ^                                    | this section<br>blank if you |
|----------------------------------------------------------------------------------------------------|----------------------------------------------------------------------------------------------------|------------------------------------------|--------------------------------------|------------------------------|
| Institution Remote Proctor- Nursing                                                                                                    | •                                                                                                    | - 🖻                                      |                                      | would like t                 |
| TATE / INSTITUTION ( OPTIONAL )                                                                                                    |                                                                                                    |                                          |                                      | view ALL                     |
| ст 🗸 (                                                                                                    | Gateway CC Connecticut                                                                                                    | × .                                      | SEARCH                               |                              |
|                                                                                                    | Deathar                                                                                                    | a remote option that works for you       | 1? Check out In-Person Options       | testing                      |
| S ONLINE 5 schools found                                                                                                    | Don't see                                                                                                    | a remote option that works for you       |                                      | availability.                |
| S ONLINE 5 schools found                                                                                                    | Wednesday, Dec 01, 2021<br>5:00 PM (EST)                                                                                                    | \$82.00                                  | SELECT                               | availability.                |
| S ONLINE 5 schools found<br>teway Community College, Downtown Ca<br>teway Community College, Downtown Ca                                             | Wednesday, Dec 01, 2021<br>5:00 PM (EST)<br>Thursday, Dec 16, 2021<br>5:00 PM (EST)                                                                                        | \$82.00<br>\$82.00                       | SELECT                               | availability.                |
| S ONLINE 5 schools found<br>teway Community College, Downtown Ca<br>teway Community College, Downtown Ca<br>teway Community College, Downtown Ca     | Wednesday, Dec 01, 2021<br>5:00 PM (EST)<br>Thursday, Dec 16, 2021<br>5:00 PM (EST)<br>Wednesday, Jan 05, 2022<br>5:00 PM (EST)                                            | \$82.00<br>\$82.00<br>\$82.00            | SELECT<br>SELECT<br>SELECT           | availability.                |
| IS ONLINE 5 schools found<br>Iteway Community College, Downtown Ca<br>Iteway Community College, Downtown Ca<br>Iteway Community College, Downtown Ca | Wednesday, Dec 01, 2021<br>5:00 PM (EST)<br>Thursday, Dec 16, 2021<br>5:00 PM (EST)<br>Wednesday, Jan 05, 2022<br>5:00 PM (EST)<br>Thursday, Jan 13, 2022<br>5:00 PM (EST) | \$82.00<br>\$82.00<br>\$82.00<br>\$82.00 | SELECT<br>SELECT<br>SELECT<br>SELECT | availability.                |

Step 5: Read through the information and confirm that you have chosen the correct date and time. Also, confirm that your device's system will be compatible to take the test. If you have read through the information and have no concerns, click "Accept".

| ← ВАСК                                                                                                    |                                                                                                    |
|----------------------------------------------------------------------------------------------------|----------------------------------------------------------------------------------------------------|
| PRODUCT DETAILS                                                                                                    |                                                                                                    |
| TEAS Online Remote Proctored Exam                                                                                                    |                                                                                                    |
| Gateway Community College, Downtown Campus                                                                                                    | Wednesday, Dec 1, 2021<br>Starting at 05:00 PM EST, duration 4 hours<br>\$82.00                                                                                                    |
| ATI TEAS Exam Results - Online TEAS Exam                                                                                                    |                                                                                                    |
| ATI TEAS Exam results will be posted in your student<br>immediately following the TEAS Exam.                                                  | t account at <u>www.atitesting.com</u> Simply log-in and select the RESULTS tab. Results will be posted                                                                                        |
| Accommodations - Online TEAS Exam                                                                                                    |                                                                                                    |
| If you require special testing accommodations and a<br>registering for the exam. Each institution sets their o                                | are taking an online TEAS exam through your institution, please contact the institution prior to<br>own policies for special testing accommodations.                                           |
| If you are taking an online TEAS exam through ATI, p<br>more information, please visit our webpage at https<br>Proctored Exam Accommodations. | elease contact ATI Customer Service 1(800) 667-7531 prior to registering for the TEAS Exam. For<br>://www.atitesting.com/teas/register and select FAQ's > TEAS Remote Proctored Exams > Remote |
| System Requirements - Online TEAS Exam                                                                                                    |                                                                                                    |
| Use Google Chrome™ Version 77 or later                                                                                                    |                                                                                                    |
| Test on a PC or Mac ( a phone or tablet cannot be us                                                                                          | sed):                                                                                                    |
| PC - Windows 10 or later, minimun resolution                                                                                                  | 1024 x 600                                                                                                    |
| Mac - MAC OS® X10.11 or later, minimum res                                                                                                    | olution 1024 x 600                                                                                                    |
| Have a microphone - either internal or external.                                                                                              |                                                                                                    |
| Have a webcam (minimum resolution 320 x 240 VGA                                                                                               | A) either internal or external.                                                                                                    |
| This site uses cookies to store information on your computer. So<br>communicate with you. By using the site, you consent to the place         | me are essential to make our site work; others help us improve the user experience or allow us to effectively<br>erment of these cookies. Cookie Policy                                        |
|                                                                                                    | Arcent                                                                                                    |

<u>Please Note</u>: NVCC and other CT Community Colleges may state "NVCC Applicants only" or "Capital CC Students Only" but any CT Community College Student with a valid Banner ID number may test at any CT Community College regardless of which CT Community College they attended or plan to apply to. \* Optional: If you would like a copy of your transcripts (other than the one that will be automatically sent to your institution), you may choose to purchase them at additional charge on this screen. If not, DO NOT check the box and click "Continue Registration".

If you have a documented emergency and are unable to test on the purchased date, please send documentation to comments@atitesting.com.

#### Transcripts

If you are testing at an institution or at a school testing center (in-person or online remote proctored), your TEAS transcript that is included in your TEAS Exam registration fee is automatically sent to that school/location. You cannot choose an alternate school for your submission of this transcript. If you are testing via TEAS at ATI or TEAS at PSI, you will receive one complimentary transcript credit with your registration and may choose the school in which to submit this official transcript.

If you are applying to more than one school or a different school than where you are testing, you will need to purchase additional transcripts or transcript credits for those submissions. You may purchase additional transcripts now in the check-out process or after your ATI TEAS Exam via your student account at www.atitesting.com under ATI TEAS Activity or under the MY RESULTS tab below your TEAS exam results.

| I would like to purchase additional transcripts now for \$27.00 each. |                                                  |                                                                |         |  |
|-----------------------------------------------------------------------|--------------------------------------------------|----------------------------------------------------------------|---------|--|
| Quantity 0 ~                                                          |                                                  |                                                                |         |  |
|                                                                       |                                                  |                                                                |         |  |
| CONTINUE REGISTRATION                                                 |                                                  |                                                                |         |  |
|                                                                       |                                                  |                                                                |         |  |
|                                                                       |                                                  |                                                                | ~       |  |
|                                                                       |                                                  |                                                                |         |  |
| HOPPING CART                                                          |                                                  |                                                                |         |  |
| ✓ You added TEAS Exam Registration to your shopping cart.             | We are holding this exa<br>Time left to checkout | We are holding this exam seat.<br>Time left to checkout: 14:52 |         |  |
| ems                                                                   |                                                  | Summary                                                        |         |  |
| TEAS Exam Registration at Gateway Community College, Downtown         | X                                                | Subtotal                                                       | \$82.00 |  |
| Campus                                                                | D                                                | Shipping, tax and other fees wil<br>be added during checkout.  | I       |  |
| Dec 01, 2021 - 05:00 PM EST                                           | Subtotal \$82.00                                 | Discount Code                                                  |         |  |
|                                                                       |                                                  | Discount code                                                  | APPLY   |  |
|                                                                       |                                                  |                                                                |         |  |
|                                                                       |                                                  | Total                                                          | \$82.00 |  |
|                                                                       |                                                  | PROCEED TO CHEC                                                | коит    |  |
|                                                                       |                                                  |                                                                |         |  |

Proceed to Checkout and enter your payment information. <u>Please print. save. or</u> <u>take a screen shot of your receipt.</u> This test fee paid to ATI is separate from the \$15 proctor fee that you have to pay to the CT Community College that you take the test at.